### Android Usability 6.04.08 Table Control

Liquid UI for Android not only displays all the table controls as you see in SAP GUI but also gives you the best user experience while working on it. It supports the latest features, such as voice-to-text, assists popup windows, tab key functionalities, etc. to navigate between table cells and enter values.

Let's, learn in detail how to use the following features and functionalities supported in Table Control.

- 1. Tab Key functionality
- 2. Swipe to scroll functionality
- 3. <u>F4 and Scan functionality</u>
- 4. Voice to Text
- 5. <u>UI Assist popup</u>

Initially, navigate to an SAP transaction screen where the table control exists. Here, we are on the Change Sales Order: Overview screen, where the **All items table** exits, as shown below:

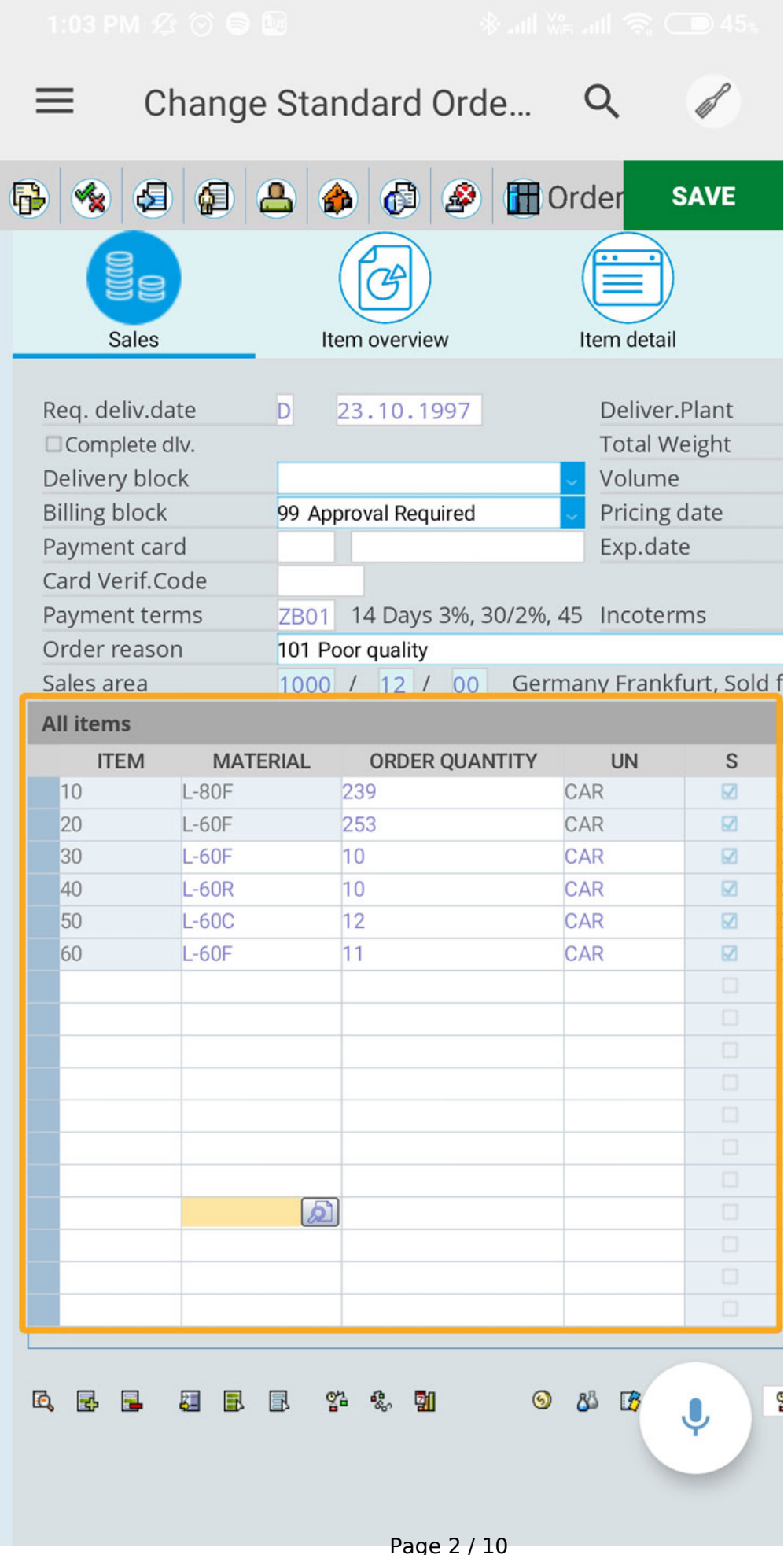

(c) 2024 Liquid UI | Synactive | GuiXT <dev@guixt.com> | 2024-07-31 17:04 URL: https://www.guixt.com/knowledge\_base/content/114/1329/en/60408-table-control.html

#### Tab Key functionality

When you place the cursor on any table cell, a keyboard appears on the screen with the **Tab Keys** on top of it, which helps you to navigate between cells, as shown below:

To learn more about the tab key functionality, <u>click here.</u>

|                                               | till 😤 🗩 35x                                 | 2:19 PM 🖄 🕤 🌢                                |                                                             |                                              |
|-----------------------------------------------|----------------------------------------------|----------------------------------------------|-------------------------------------------------------------|----------------------------------------------|
| $\equiv$ Change Standard Orde                 | ۹ 🖉                                          | ≡ Chang                                      | ge Standard Orde                                            | ۹ 🖉                                          |
|                                               | rder SAVE                                    | Participation (1)                            | ≙ ∲ ቆ ₽ 🖬                                                   | Order SAVE                                   |
|                                               |                                              |                                              | ( <b>C</b> )                                                |                                              |
| Sales Item overview                           | Item detail                                  | Sales                                        | Item overview                                               | Item detail                                  |
| Req. deliv.date D 23.10.1997<br>Complete dlv. | Deliver.Plant<br>Total Weight                | Req. deliv.date                              | D 23.10.1997                                                | Deliver.Plant<br>Total Weight                |
| Delivery block                                | Volume<br>Dricing data                       | Delivery block                               | 00 Approval Deguized                                        | Volume<br>Pricing date                       |
| Payment card                                  | Exp date                                     | Payment card                                 | 39 Approval Required                                        | Exp date                                     |
| Card Verif.Code                               |                                              | Card Verif.Code                              |                                                             |                                              |
| Payment terms ZB01 14 Days 3%, 30/2%,         | 45 Incoterms                                 | Payment terms                                | ZB01 14 Days 3%, 30/2%                                      | 6,45 Incoterms                               |
| Order reason 101 Poor quality                 |                                              | Order reason                                 | 101 Poor quality                                            |                                              |
| Sales area 1000 / 12 / 00 Gern                | nany Frankfurt, Sold                         | Sales area                                   | 1000 / 12 / 00 Ge                                           | rmany Frankfurt, Sold                        |
| All items                                     |                                              | All items                                    |                                                             |                                              |
| ITEM MATERIAL ORDER QUANTITY                  | UN S                                         | ITEM M/                                      | ATERIAL ORDER QUANTITY                                      | UN S                                         |
|                                               | •                                            | 2300                                         |                                                             |                                              |
| All items, Item, r(2): 2300                   | SCAN                                         | F4 All ite                                   | ms, Material, r(2)                                          | SCAN                                         |
| < 🕑 GIF 🏟 🔯                                   | <b>()</b>                                    | < 😕                                          | GIF 🗘 🔤                                                     | ··· Ų                                        |
| $q^{1} w^{2} e^{3} r^{4} t^{5} y^{6} u^{7}$   | i <sup>8</sup> 0 <sup>9</sup> p <sup>0</sup> | q <sup>1</sup> w <sup>2</sup> e <sup>3</sup> | r <sup>4</sup> t <sup>5</sup> y <sup>6</sup> u <sup>7</sup> | i <sup>®</sup> o <sup>9</sup> p <sup>0</sup> |
| as df gh j                                    | k l                                          | a s c                                        | lfgh                                                        | jkl                                          |
| ↑ z x c v b n                                 | m 🗵                                          | ↑ z >                                        | c v b r                                                     | n m 🗵                                        |
| ?123 <sup>©</sup> , <b>()</b> English         | . →                                          | ?123 🤅 🥰                                     | English                                                     | . →                                          |

#### Swipe to scroll functionality

You can **swipe the columns** to the left or right to view all the columns of the All items table.

To view all the supported **gestures**, click here.

|                                                                                                    | LIQU                                                                                                    | Chang         | ge Stan                                     | C                              | 2                                                   | đ                                                                                                    | =                                                    | LIQ                                                                                                    | Chang           | e Stan                                         | Q                                                                                                    | ß                                                                                                    |
|----------------------------------------------------------------------------------------------------|----------------------------------------------------------------------------------------------------|---------------|---------------------------------------------|--------------------------------|-----------------------------------------------------|----------------------------------------------------------------------------------------------------|------------------------------------------------------|----------------------------------------------------------------------------------------------------|-----------------|------------------------------------------------|----------------------------------------------------------------------------------------------------|----------------------------------------------------------------------------------------------------|
|                                                                                                    | <b>4</b>                                                                                                    | 3 🔠 🏈         |                                             | 🦻 🛅 o                          | )rc                                                 | SAVE                                                                                                    | 6                                                    | 5                                                                                                    | g 🔺 🏟           | 6                                              | Orc                                                                                                    | SAVE                                                                                                    |
| Canna                                                                                                    |                                                                                                    |               |                                             | ſG                             |                                                     | ({                                                                                                    |                                                      |                                                                                                    |                 | -                                              | (P)                                                                                                    | (                                                                                                    |
| s                                                                                                    | Sales                                                                                                    | Item o        | letail                                      | Item ove                       | erview                                              | Orderi                                                                                                    | s                                                    | ales                                                                                                    | Item de         | etail                                          | Item overvie                                                                                            | ew Orderin                                                                                                    |
| Req. del                                                                                                    | liv.date                                                                                                    | D 01/01/      | 2010                                        | Deliver.F                      | Plant                                               |                                                                                                    | Req. del                                             | iv.date                                                                                                    | D 01/01/2       | 010                                            | Deliver.Pla                                                                                             | nt                                                                                                    |
| Com                                                                                                    | plete dlv.                                                                                                    |               |                                             | Total We                       | eight                                               |                                                                                                    | Com                                                  | olete dlv.                                                                                                    |                 |                                                | Total Weigh                                                                                             | nt                                                                                                    |
| Delivery                                                                                                    | / block                                                                                                    | 03 Bottleneck | c material                                  | Volume                         |                                                     |                                                                                                    | Delivery                                             | block                                                                                                    | 03 Bottleneck   | material 🔽                                     | Volume                                                                                                  |                                                                                                    |
| Billing bl                                                                                                    | lock                                                                                                    | 43 new price  | as of                                       | <ul> <li>Pricing of</li> </ul> | late                                                | 10/22/                                                                                                    | Billing b                                            | lock                                                                                                    | 43 new price as | s of 🔽                                         | Pricing date                                                                                            | 10/22/                                                                                                    |
| Payment                                                                                                    | nt card                                                                                                    |               |                                             | Exp.date                       | 9                                                   |                                                                                                    | Paymen                                               | t card                                                                                                    |                 |                                                | Exp.date                                                                                                |                                                                                                    |
| Paymen                                                                                                    | nt terms                                                                                                    | ZB01 14 Day   | /s 3%, 30/2%,                               | 45 Incotern                    | ns                                                  | CIP Ge                                                                                                    | Paymen                                               | t terms                                                                                                    | ZB01 14 Days    | 3%, 30/2%, 45                                  | Incoterms                                                                                               | CIP Ge                                                                                                    |
| Order re                                                                                                    | eason                                                                                                    | 104 Material  | ruined                                      | F 16                           |                                                     |                                                                                                    | Order re                                             | eason                                                                                                    | 104 Material ru | lined                                          | F 16 .                                                                                                  |                                                                                                    |
| -                                                                                                    |                                                                                                    |               |                                             |                                |                                                     |                                                                                                    |                                                      |                                                                                                    |                 |                                                |                                                                                                    |                                                                                                    |
| All item                                                                                                    | ns                                                                                                    |               | 00050.0                                     |                                | 011                                                 |                                                                                                    | All iten                                             | ns                                                                                                    |                 | TOA                                            | DOIN HOW                                                                                                |                                                                                                    |
| All item                                                                                                    | ns<br>M N                                                                                                    | IATERIAL      | ORDER C                                     | UANTITY                        | SU                                                  | S<br>Pumpe Sh                                                                                                    | All iten                                             | 15<br>1 -80F                                                                                                    | MATERIAL 3      |                                                | DGIN HGL                                                                                                | VIT D FIRST DATE                                                                                                    |
| All iten<br>ITEN<br>10<br>20                                                                                                    | ns<br>M N<br>L-80F<br>L-60F                                                                                                    | IATERIAL      | ORDER 0                                     | QUANTITY                       | SU<br>CAR<br>CAR                                    | S<br>Pumpe Sh                                                                                                    | All iten<br>ITEN<br>10                               | 15<br>1 L-80F<br>L-60F                                                                                                    | MATERIAL 3      | ITCA<br>TAN<br>TAN                             | DGIN HGL                                                                                                | VIT D FIRST DATE<br>D 10/23/1997<br>D 10/23/1997                                                                                                    |
| All iten<br>ITEN<br>10<br>20<br>30                                                                                                  | ns<br>M N<br>L-80F<br>L-60F<br>L-60F                                                                                                    | IATERIAL      | ORDER 0                                     | QUANTITY                       | SU<br>CAR<br>CAR<br>CAR                             | S<br>Pumpe Sh<br>Gluehlamr                                                                                                    | All item<br>ITEM<br>10<br>20<br>30                   | 15<br>L-80F<br>L-60F<br>L-60F                                                                                                    | MATERIAL 3      | ITCA<br>TAN<br>TAN<br>TAN                      | DGIN HGL                                                                                                | VIT D FIRST DATE<br>D 10/23/1997<br>D 10/23/1997<br>D 10/23/1997<br>D 10/23/1997                                                                                                    |
| All iten<br>ITEN<br>20<br>30<br>40                                                                                                  | ns M M<br>L-80F<br>L-60F<br>L-60F<br>L-60Y                                                                                                    | IATERIAL      | ORDER 0<br>1<br>253<br>4<br>345             | QUANTITY                       | SU<br>CAR<br>CAR<br>CAR<br>CAR<br>CAR               | S<br>Pumpe Sh<br>Gluehlamr<br>Gluehlamr<br>Gluehlamr                                                                               | All iten<br>ITEN<br>10<br>20<br>30<br>40             | 15<br>L-80F<br>L-60F<br>L-60F<br>L-60Y                                                                                                    | MATERIAL        | TAN<br>TAN<br>TAN<br>TAN<br>TAN                | DGIN HGL                                                                                                | VIT         D         FIRST DATE           D         10/23/1997           D         10/23/1997           D         10/23/1997           D         10/23/1997           D         10/23/1997           D         10/23/1997                                                                                                    |
| All iten<br>ITEN<br>20<br>30<br>40<br>70                                                                                            | ns / / / / / / / / / / / / / / / / / / /                                                                                                    | IATERIAL      | ORDER 0<br>1<br>253<br>4<br>345<br>10       | QUANTITY                       | SU<br>CAR<br>CAR<br>CAR<br>CAR<br>CAR<br>CAR        | S<br>Pumpe Sh<br>Gluehlamr<br>Gluehlamr<br>Gluehlamr<br>Gluehlamr<br>Gluehlamr                                                     | All item<br>ITEM<br>10<br>20<br>30<br>40<br>70       | 15<br>L-80F<br>L-60F<br>L-60F<br>L-60Y<br>L-60Y                                                                                                    | MATERIAL 3      | TAN<br>TAN<br>TAN<br>TAN<br>TAN<br>TAN         | DGIN HGL<br>0<br>0                                                                                      | //I         D         FIRST DATE           D         10/23/1997           D         10/23/1997           D         10/23/1997           D         10/23/1997           D         10/23/1997           D         10/23/1997           D         10/23/1997           D         10/23/1997           D         10/23/1997                                                                                                    |
| All iten<br>ITEM<br>20<br>30<br>40<br>70<br>80                                                                                      | ns / N<br>L-80F<br>L-60F<br>L-60F<br>L-60Y<br>L-60Y<br>L-60Y                                                                                                    | IATERIAL      | ORDER 0<br>1<br>253<br>4<br>345<br>10<br>10 |                                | SU<br>CAR<br>CAR<br>CAR<br>CAR<br>CAR<br>CAR<br>CAR | S<br>Pumpe Sh<br>Gluehlamp<br>Gluehlamp<br>Gluehlamp<br>Gluehlamp<br>Gluehlamp                                                     | All item<br>10<br>20<br>30<br>40<br>70<br>80         | 15<br>1 -80F<br>2 -60F<br>2 -60F<br>2 -60Y<br>2 -60Y<br>4 -60Y                                                                                                    | MATERIAL 3      | TCA<br>TAN<br>TAN<br>TAN<br>TAN<br>TAN<br>TAN  | DGIN HGL<br>0<br>0                                                                                      | //I         D         FIRST DATE           D         10/23/1997           D         10/23/1997           D         10/23/1997           D         10/23/1997           D         10/23/1997           D         10/23/1997           D         10/23/1997           D         10/23/1997           D         01/01/2010           D         01/01/2010                                                                                                    |
| All iten<br>10<br>20<br>30<br>40<br>70<br>80                                                                                        | L-80F         N           L-60F        60F           L-60Y        60Y           L-60Y        60Y           L-60Y        60Y                                                                                                    | IATERIAL      | ORDER C<br>1<br>253<br>4<br>345<br>10<br>10 |                                | SU<br>CAR<br>CAR<br>CAR<br>CAR<br>CAR<br>CAR<br>CAR | S<br>Pumpe Sh<br>Gluehlamr<br>Gluehlamr<br>Gluehlamr<br>Gluehlamr<br>Gluehlamr                                                     | All item<br>ITEM<br>10<br>20<br>30<br>40<br>70<br>80 | 15<br>1-80F<br>1-60F<br>1-60Y<br>1-60Y<br>1-60Y<br>1-60Y                                                                                                    | MATERIAL 3      | TCA<br>TAN<br>TAN<br>TAN<br>TAN<br>TAN<br>TAN  | DGIN HGL                                                                                                | //I         D         FIRST DATE           D         10/23/1997           D         10/23/1997           D         10/23/1997           D         10/23/1997           D         10/23/1997           D         10/23/1997           D         10/23/1997           D         10/23/1997           D         0/101/2010           D         0/101/2010           D         0/101/2010                                                                                                    |
| All iten<br>10<br>20<br>30<br>40<br>70<br>80                                                                                        | NS V N<br>L-80F<br>L-60F<br>L-60F<br>L-60Y<br>L-60Y<br>L-60Y                                                                                                    | IATERIAL      | ORDER C<br>1<br>253<br>4<br>345<br>10<br>10 |                                | SU<br>CAR<br>CAR<br>CAR<br>CAR<br>CAR<br>CAR        | S<br>Pumpe Sh<br>Gluehlamr<br>Gluehlamr<br>Gluehlamr<br>Gluehlamr<br>Gluehlamr<br>Gluehlamr                                        | All item<br>10<br>20<br>30<br>40<br>70<br>80         | 15<br>L-80F<br>L-60F<br>L-60F<br>L-60Y<br>L-60Y<br>L-60Y                                                                                                    | MATERIAL 3      | TCA<br>TAN<br>TAN<br>TAN<br>TAN<br>TAN<br>TAN  | DGIN HGL<br>0<br>0                                                                                      | Image: Market Market |
| All iten<br>TEM<br>10<br>20<br>30<br>40<br>70<br>80<br>80                                                                           | ns / N<br>L-80F<br>L-60F<br>L-60F<br>L-60Y<br>L-60Y<br>L-60Y                                                                                                    | IATERIAL      | ORDER C<br>1<br>253<br>4<br>345<br>10<br>10 |                                | SU<br>CAR<br>CAR<br>CAR<br>CAR<br>CAR<br>CAR        | S<br>Pumpe Sh<br>Gluehlamr<br>Gluehlamr<br>Gluehlamr<br>Gluehlamr<br>Gluehlamr<br>Gluehlamr                                        | All item<br>10<br>20<br>30<br>40<br>70<br>80         | 1        80F           L-60F        60F           L-60F        60Y           L-60Y        60Y           L-60Y        60Y                                                                                                    | MATERIAL 3      | TCA<br>TAN<br>TAN<br>TAN<br>TAN<br>TAN<br>TAN  | DGIN HGL<br>0<br>0                                                                                      | //I         D         FIRST DATE           D         10/23/1997           D         10/23/1997           D         10/23/1997           D         10/23/1997           D         10/23/1997           D         10/23/1997           D         01/01/2010           D         01/01/2010           D         01/01/2010           D         01/01/2010           D         01/01/2010                                                                                                    |
| All iten<br>10<br>20<br>30<br>40<br>70<br>80<br>80                                                                                  | ns / N<br>L-80F<br>L-60F<br>L-60F<br>L-60Y<br>L-60Y<br>L-60Y                                                                                                    | IATERIAL      | ORDER C<br>1<br>253<br>4<br>345<br>10<br>10 |                                | SU<br>CAR<br>CAR<br>CAR<br>CAR<br>CAR<br>CAR        | S<br>Pumpe Sh<br>Gluehlamr<br>Gluehlamr<br>Gluehlamr<br>Gluehlamr<br>Gluehlamr<br>Gluehlamr                                        | All item<br>10<br>20<br>30<br>40<br>70<br>80         | L-80F           L-60F           L-60F           L-60Y           L-60Y           L-60Y           L-60Y           L-60Y                                                                                                    | MATERIAL 3      | TCA<br>TAN<br>TAN<br>TAN<br>TAN<br>TAN<br>TAN  | DGIN HGL<br>0<br>0                                                                                      | Image: Market Market |
| All iten<br>10<br>20<br>30<br>40<br>70<br>80<br>80                                                                                  | ns / N<br>L-80F<br>L-60F<br>L-60F<br>L-60Y<br>L-60Y<br>L-60Y                                                                                                    | IATERIAL      | ORDER C<br>1<br>253<br>4<br>345<br>10<br>10 |                                | SU<br>CAR<br>CAR<br>CAR<br>CAR<br>CAR<br>CAR        | S<br>Pumpe Sh<br>Gluehlamr<br>Gluehlamr<br>Gluehlamr<br>Gluehlamr<br>Gluehlamr<br>Gluehlamr<br>Gluehlamr                           | All item<br>10<br>20<br>30<br>40<br>70<br>80<br>80   | 15           4         L-80F           2         L-60F           2         L-60F           2         L-60Y           2         L-60Y           4         L-60Y           4         L-60Y           5         L-60Y           6         L-60Y                                                                                                    | MATERIAL 3      | TCA<br>TAN<br>TAN<br>TAN<br>TAN<br>TAN<br>TAN  | DGIN HGL<br>0<br>0<br>1<br>1<br>1<br>1<br>1<br>1<br>1<br>1<br>1<br>1<br>1<br>1<br>1<br>1<br>1<br>1<br>1 | Image: Market Market |
| All iten<br>10<br>20<br>30<br>40<br>70<br>80                                                                                        | ns / N<br>L-80F<br>L-60F<br>L-60F<br>L-60Y<br>L-60Y<br>L-60Y                                                                                                    | IATERIAL      | ORDER C<br>1<br>253<br>4<br>345<br>10<br>10 |                                | SU<br>CAR<br>CAR<br>CAR<br>CAR<br>CAR<br>CAR        | S<br>Pumpe Sh<br>Gluehlamr<br>Gluehlamr<br>Gluehlamr<br>Gluehlamr<br>Gluehlamr<br>Gluehlamr<br>Gluehlamr                           | All item<br>10<br>20<br>30<br>40<br>70<br>80<br>80   | 13           L-80F           L-60F           L-60F           L-60F           L-60Y           L-60Y           L-60Y           L-60Y                                                                                                    | MATERIAL 3      | ITCA<br>TAN<br>TAN<br>TAN<br>TAN<br>TAN<br>TAN | DGIN HGL<br>0<br>0<br>1<br>1<br>1<br>1<br>1<br>1<br>1<br>1<br>1<br>1<br>1<br>1<br>1<br>1<br>1<br>1<br>1 | Image: Market Market |
| All iten<br>10<br>20<br>30<br>40<br>70<br>80<br>80                                                                                  | ns / N / N / L-80F / L-60F / L-60F / L-60Y / L-60Y / L | IATERIAL      | ORDER C<br>1<br>253<br>4<br>345<br>10<br>10 |                                | SU<br>CAR<br>CAR<br>CAR<br>CAR<br>CAR<br>CAR        | S<br>Pumpe Sh<br>Gluehlamr<br>Gluehlamr<br>Gluehlamr<br>Gluehlamr<br>Gluehlamr<br>Gluehlamr<br>Gluehlamr<br>Gluehlamr              | All iten<br>10<br>20<br>30<br>40<br>70<br>80         | 13           L-80F           L-60F           L-60F           L-60F           L-60Y           L-60Y           L-60Y           L-60Y                                                                                                    | MATERIAL 3      | ITCA<br>TAN<br>TAN<br>TAN<br>TAN<br>TAN<br>TAN | DGIN HGL<br>0<br>0<br>1<br>1<br>1<br>1<br>1<br>1<br>1<br>1<br>1<br>1<br>1<br>1<br>1<br>1<br>1<br>1<br>1 | ID         FIRST DATE           D         10/23/1997           D         10/23/1997           D         10/23/1997           D         10/23/1997           D         10/23/1997           D         10/23/1997           D         01/01/2010           D         01/01/2010           D         01/01/2010           D         01/01/2010           D         01/01/2010           D         01/01/2010           D         01/01/2010           D         01/01/2010           D         01/01/2010           D         01/01/2010           D         01/01/2010           D         01/01/2010                                                                                                    |
| All iten<br>10<br>20<br>30<br>40<br>70<br>80<br>80<br>80                                                                            | ns / N<br>L-80F<br>L-60F<br>L-60F<br>L-60Y<br>L-60Y<br>L-60Y                                                                                                    | IATERIAL      | ORDER C<br>1<br>253<br>4<br>345<br>10<br>10 |                                | SU<br>CAR<br>CAR<br>CAR<br>CAR<br>CAR<br>CAR        | S<br>Pumpe Sh<br>Gluehlamr<br>Gluehlamr<br>Gluehlamr<br>Gluehlamr<br>Gluehlamr<br>Gluehlamr<br>Gluehlamr<br>Gluehlamr              | All iten<br>10<br>20<br>30<br>40<br>70<br>80         | 13         1           L-80F         1           L-60F         1           L-60Y         1           L-60Y | MATERIAL        | ITCA<br>TAN<br>TAN<br>TAN<br>TAN<br>TAN<br>TAN | DGIN HGL<br>0<br>0<br>1<br>1<br>1<br>1<br>1<br>1<br>1<br>1<br>1<br>1<br>1<br>1<br>1<br>1<br>1<br>1<br>1 | //I         D         FIRST DATE           D         10/23/1997           D         10/23/1997           D         10/23/1997           D         10/23/1997           D         10/23/1997           D         10/23/1997           D         01/01/2010           D         01/01/2010                                                                                                    |
| All iten<br>10<br>20<br>30<br>40<br>70<br>80<br>80<br>80<br>1<br>1<br>1<br>1<br>1<br>1<br>1<br>1<br>1<br>1<br>1<br>1<br>1<br>1<br>1 | ns / N / N / L-80F / L-60F / L-60F / L-60Y / L-60Y / L | IATERIAL      | ORDER C<br>1<br>253<br>4<br>345<br>10<br>10 |                                | SU<br>CAR<br>CAR<br>CAR<br>CAR<br>CAR               | S<br>Pumpe Sh<br>Gluehlamr<br>Gluehlamr<br>Gluehlamr<br>Gluehlamr<br>Gluehlamr<br>Gluehlamr<br>Gluehlamr<br>Gluehlamr<br>Gluehlamr | All iten<br>10<br>20<br>30<br>40<br>70<br>80         | 13         1           L-80F         1           L-60F         1           L-60Y         1           L-60Y | MATERIAL        | ITCA<br>TAN<br>TAN<br>TAN<br>TAN<br>TAN<br>TAN | DGIN HGL<br>0<br>0<br>1<br>1<br>1<br>1<br>1<br>1<br>1<br>1<br>1<br>1<br>1<br>1<br>1<br>1<br>1<br>1<br>1 | VIT         D         FIRST DATE           0         10/23/1997           0         10/23/1997           0         10/23/1997           0         10/23/1997           0         10/23/1997           0         10/23/1997           0         01/01/2010           0         01/01/2010           0         01/01/2010           0         01/01/2010           0         01/01/2010           0         01/01/2010           0         01/01/2010           0         01/01/2010           0         01/01/2010           0         01/01/2010           0         01/01/2010           0         01/01/2010           0         01/01/2010           0         01/01/2010           0         01/01/2010           0         01/01/2010                                                                                                    |

#### F4 and Scan functionality

Perform a single tap on any cell on the All items table that will open a device keyboard with **F4 and Scan options**, as shown below:

|                  |                               |                                            |                                                |                                 | D 32s                       |            |          |           |                  |            |                   |                |                                |                               |
|------------------|-------------------------------|--------------------------------------------|------------------------------------------------|---------------------------------|-----------------------------|------------|----------|-----------|------------------|------------|-------------------|----------------|--------------------------------|-------------------------------|
| ≡                | Change                        | Standard O                                 | rde                                            | Q                               | đ                           | =          | Ch       | nange     | Stand            | dard       | Orde              | e              | Q                              | đ                             |
| Paymen           | t terms                       | S 🏟 🔂 2<br>ZB01 14 Days 3                  | (1) (1) (2) (2) (2) (2) (2) (2) (2) (2) (2) (2 | r <mark>der</mark><br>5 Incoter | SAVE<br>rms                 | Paym       | ent terr | ns a      | 2B01             | 14 Days    | <b>8</b><br>3%, 3 | 0/2%, 4        | r <mark>der</mark><br>5 Incote | SAVE<br>erms                  |
| Order re         | eason                         | 101 Poor quality                           |                                                | 2 4                             |                             | Order      | r reasor | ۱         | 101 Poo          | r quality  | - Income          | -              |                                |                               |
| Sales are        | ea                            | 1000 / 12 /                                | 00 Germ                                        | any Frank                       | furt, Sold                  | Sales      | area     |           | 1000 /           | 12 /       | 00                | Germ           | any Fran                       | kfurt, Sold                   |
| All items        | ;                             |                                            |                                                |                                 |                             | All ite    | ms       |           |                  |            |                   |                |                                |                               |
| 10               | M MATER                       |                                            | S                                              | LE01703                         | 2017                        | 10         | ITEM     | MATE      | RIAL '           | CAR        | IN                | S              | LE0170                         | DES                           |
| 20               | L-60F                         | CAR                                        | 5                                              | Gluehlam                        | pe 60 Wattu                 | 20         |          | L-60F     |                  | CAR        |                   | 23             | Glueblar                       | mpe 60 Watt i                 |
| 30               | L-60F                         | CAR                                        | 2                                              | Gluehlam                        | pe 60 Watt                  | 30         |          | L-60F     | 1                | CAR        |                   |                | Gluehlar                       | npe 60 Watt i                 |
| 40               | L-60R                         | CAR                                        |                                                | Gluehlam                        | pe 60 Watt                  | 40         |          | L-60R     |                  | CAR        |                   |                | Gluehlar                       | mpe 60 Watt i                 |
| 50               | L-60C                         | CAR                                        |                                                | Gluehlam                        | pe 60 Watt I                | 50         |          | L-60C     |                  | CAR        |                   |                | Gluehlar                       | npe 60 Watt I                 |
| 60               | L-60F                         | CAR                                        |                                                | Gluehlam                        | pe 60 Watt i                | 60         |          | L-60F     |                  | CAR        |                   |                | Gluehlar                       | mpe 60 Watt i                 |
|                  | 0                             |                                            |                                                |                                 |                             |            |          |           | (D)              |            |                   |                |                                |                               |
|                  |                               | n (                                        |                                                |                                 |                             |            |          |           |                  |            |                   |                |                                |                               |
|                  | (*                            | יח                                         |                                                |                                 |                             |            |          |           |                  |            |                   |                |                                |                               |
|                  |                               |                                            |                                                |                                 |                             |            |          |           |                  |            |                   |                |                                |                               |
|                  |                               |                                            |                                                |                                 |                             |            |          |           |                  |            |                   |                |                                |                               |
|                  |                               |                                            |                                                |                                 |                             |            |          |           |                  |            |                   |                |                                |                               |
|                  |                               |                                            |                                                |                                 |                             |            |          |           |                  |            |                   |                |                                |                               |
|                  |                               |                                            |                                                |                                 |                             |            |          |           |                  |            |                   |                |                                |                               |
|                  |                               |                                            |                                                |                                 |                             |            | 1        |           |                  |            |                   |                |                                |                               |
|                  |                               |                                            |                                                |                                 | Y _                         |            |          |           |                  |            |                   |                |                                | <b>Y</b>                      |
|                  |                               |                                            |                                                |                                 |                             |            |          |           |                  |            |                   |                |                                |                               |
|                  |                               |                                            |                                                |                                 |                             | _          | <u> </u> |           |                  |            |                   |                |                                |                               |
| F4               | All items,                    | Material, r(7)                             | +                                              | +                               | SCAN                        | F4         | ,        | All items | s, Mater         | ial, r(7   | )                 | +              | +                              | SCAN                          |
| <                | 😨 GIR                         | <b>\$</b>                                  | G                                              | •••                             | Ŷ                           | <          | :        | GI        | F                | \$         | G                 | <b>T</b>       |                                | Ļ                             |
| q <sup>1</sup> w | <sup>2</sup> e <sup>3</sup> r | <sup>4</sup> t <sup>5</sup> y <sup>6</sup> | <sup>5</sup> u <sup>7</sup>                    | i <sup>®</sup> o                | <sup>9</sup> p <sup>0</sup> | $q^{1}$    | $W^2$    | e³        | r <sup>4</sup> t | 5 <b>)</b> | 6                 | u <sup>7</sup> | i <sup>®</sup> c               | o <sup>9</sup> p <sup>0</sup> |
| а                | s d                           | f g                                        | h j                                            | k                               | ļ.                          | а          | S        | d         | f                | g          | h                 | j              | k                              | I                             |
| $\uparrow$       | z x                           | C V                                        | b n                                            | m                               | $\langle \times$            | $\uparrow$ | Z        | Х         | С                | V          | b                 | n              | m                              | $\langle \times \rangle$      |
| ?123             | ☺, ⊕                          | Englis                                     | h                                              |                                 | $\rightarrow$               | ?123       | ;;<br>;  |           |                  | Eng        | lish              |                |                                | $\rightarrow$                 |

#### Voice to Text

Let's, assign the value to a table cell using this **voice-to-text feature.** Place the cursor on the cell under the All items table and tap on the **mic button** displayed on the screen.

Change Standard Orde... Q **B** H Order æ 9 SAVE R 5 6 Payment terms ZB01 14 Days 3%, 30/2%, 45 Incoterms Order reason 101 Poor quality Sales area 1000 / 12 / 00 Germany Frankfurt, Sold All items ITEM MATERIAL UN S DES 1 10 L-80F CAR LE017032017 20 L-60F CAR Z Gluehlampe 60 Watt I CAR Gluehlampe 60 Watt 30 L-60F 40 Gluehlampe 60 Watt i L-60R CAR Gluehlampe 60 Watt I 50 L-60C CAR CAR Gluehlampe 60 Watt i 60 L-60F D F4 All items, Material, r(7) SCAN 1 J < GIF GŻ 0 8 5 6 9 i t r a е У u W 0 p f i d h k g I S а b n 7 Х С V m (x); ?123 English

Page 7 / 10

(c) 2024 Liquid UI | Synactive | GuiXT <dev@guixt.com> | 2024-07-31 17:05

URL: https://www.guixt.com/knowledge\_base/content/114/1329/en/60408-table-control.html

Now, assign the value L-60F. Instructed value L-60F is inserted in a cell under the Material column.

To learn more about this feature, <u>click here</u>

| 11:57 AN                  | n 12 ⊙ 0 | U            |          | * 🎛 🖧 (l | ll 🖽 .nll            | <b>7</b> 85%                     | 2:3                   | 6 PM                                                                                                    | 12 13        | 00     | 0               |                                | 4         | attl Viri                | all 📚                                | <b>D</b> 32.                  |
|---------------------------|----------|--------------|----------|----------|----------------------|----------------------------------|-----------------------|----------------------------------------------------------------------------------------------------|--------------|--------|-----------------|--------------------------------|-----------|--------------------------|--------------------------------------|-------------------------------|
| ≡                         | Chang    | e Standa     | ard Or   | de       | Q                    | ß                                | ⊨                     |                                                                                                    | Cha          | inge S | Stan            | dard                           | Orde      |                          | Q                                    |                               |
| Standard C<br>Sold-To Par | Drder    | 5235<br>1175 | 6        | Elektrom | ders<br>I<br>arkt Ba | SAVE<br>Net value<br>mby / Adler | Pay<br>Orc<br>Sale    | Ment for the second second sec | terms<br>son |        | 2B01<br>101 Poo | 14 Days<br>r quality<br>/ 12 / | 2% 3%, 30 | <b>()</b> /2%, 4<br>Germ | r <b>der</b><br>5 Incote<br>any Fran | SAVE<br>erms<br>kfurt, Sold f |
| Ship-To Pai               | rty      | 1175         |          | Elektrom | arkt Ba              | mby / Adler                      | All I                 | tems                                                                                                    |              |        |                 |                                |           |                          |                                      |                               |
| PO Numbe                  | <u>r</u> | DG-197       | 1022-23  | 1 - 1    | H                    | PO date                          | 10                    | ITEM                                                                                                    |              | MATER  | IAL '           | U                              | IN        | S                        | 100170                               | DES                           |
|                           |          |              |          |          |                      |                                  | 20                    |                                                                                                    | L-           | 80F    |                 | CAR                            |           | 62                       | Chuchler                             | 32017                         |
|                           |          |              |          | <        |                      | $\frown$                         | 20                    |                                                                                                    | L.           | 60F    |                 | CAR                            |           | 621                      | Glueblar                             | npe 60 Watt i                 |
|                           |          |              | (POP     |          |                      |                                  | 40                    |                                                                                                    | -            | 60R    |                 | CAR                            |           | R2                       | Gluehlar                             | npe 60 Watt                   |
| E                         | 35       |              | (G       |          |                      |                                  | 50                    |                                                                                                    | L.           | 60C    |                 | CAR                            |           |                          | Gluehlar                             | npe 60 Watt I                 |
|                           |          |              |          |          |                      | em detail                        | 60                    |                                                                                                    | Ŀ            | 60F    |                 | CAR                            |           | Ø                        | Gluehlar                             | npe 60 Watt i                 |
| -                         |          |              |          |          |                      | and doctain                      |                       |                                                                                                    | L-           | 60F    | D               |                                |           |                          |                                      |                               |
| Der                       |          |              |          |          |                      | Diam.                            |                       |                                                                                                    |              |        |                 |                                |           |                          |                                      |                               |
| Rec                       |          | Liqu         | lU bit   |          |                      | ver.Plan                         |                       |                                                                                                    |              |        |                 |                                |           |                          |                                      |                               |
|                           |          |              |          |          |                      | il Weigh                         |                       |                                                                                                    | _            |        |                 | _                              | _         |                          |                                      |                               |
| Del                       |          |              |          |          |                      | ime                              |                       |                                                                                                    | _            |        |                 | _                              |           |                          |                                      |                               |
| Billi                     |          |              | 1        |          |                      | ng date                          |                       |                                                                                                    | _            |        |                 |                                |           |                          |                                      |                               |
| Pay                       |          |              | •        |          |                      | date                             |                       |                                                                                                    | _            |        |                 | _                              |           |                          |                                      |                               |
| Car                       |          |              |          |          |                      |                                  |                       |                                                                                                    |              |        |                 |                                |           |                          | - /                                  |                               |
| Pay                       |          | 1-60         | F        | cl       | ear                  | terms                            |                       |                                                                                                    | -            |        |                 |                                |           |                          |                                      |                               |
| Orc                       |          | 2 00         |          |          |                      |                                  |                       |                                                                                                    |              |        |                 |                                |           |                          | 1                                    | Y _                           |
| Sale                      | Pleas    | se speak s   | slowly a | nd clear | ly                   | ankfurt,                         |                       |                                                                                                    |              |        |                 |                                |           |                          |                                      |                               |
|                           | LIM      | MATERIAL     | URD      | EKQUANT  | 1 I Y                | UN                               | F4                    |                                                                                                    | All          | items, | Mate            | rial, r(7                      | )         | +                        | >                                    | SCAN                          |
|                           | L-80     |              | 239      |          | C                    | CAR                              |                       |                                                                                                    | -            |        |                 |                                | -         | 1                        |                                      |                               |
|                           | L-60     |              | 253      |          | C                    | CAR                              |                       | Ľ                                                                                                    | لوت          | GIF    |                 | <b>P</b>                       | GX        |                          |                                      | Ψ                             |
|                           | L-60     |              | 10       |          |                      | CAR                              |                       |                                                                                                    |              |        |                 |                                |           |                          |                                      |                               |
| 40                        | L-60     |              | 10       |          |                      | CAR                              | <b>a</b> <sup>1</sup> | \A/ <sup>2</sup>                                                                                                    | 6            | 3 r    | 4               | 5                              | 6         | 7                        | i <sup>8</sup>                       | $^{9}$ n <sup>0</sup>         |
|                           | L-60     |              | 12       |          |                      | CAR                              | Ч                     | vv                                                                                                    | C            | - 1    |                 | . )                            |           | L                        | i c                                  |                               |
|                           | L-60     |              | 11       |          |                      | CAR                              |                       |                                                                                                    |              |        |                 |                                |           |                          |                                      |                               |
|                           | clea     | ır 🚺         |          |          |                      |                                  | 6                     | à                                                                                                    | S            | d      | f               | g                              | h         | j                        | k                                    | 1                             |
|                           |          |              |          |          |                      | Ŷ                                | $\uparrow$            |                                                                                                    | Z            | х      | С               | V                              | b         | n                        | m                                    | $\langle \times$              |
|                           |          |              |          |          |                      |                                  | ?12                   | 3                                                                                                    | ;            |        |                 | Eng                            | lish      |                          |                                      | $\rightarrow$                 |

#### **UI Assist popup**

Liquid UI facilitates entering values inside the table via a series of Input Fields using the assist popup window, as shown below. With this, the table's values can be entered easily and quickly, thereby simplifying the data entry process.

To learn more about this feature, click here

| ≡ Create Standard                           | ۹ 🖉 :                                              | All items - Row 1 X    | P          |
|---------------------------------------------|----------------------------------------------------|------------------------|------------|
| 🔄 🚱 🖴 🗗 🌮 🛅 Orders 🕱 😤                      | Docur SAVE                                         | Item                   | Æ          |
| Standard Order Sold-To Party 1460           | Net value Sta                                      | anda<br>Material       | ue         |
| Ship-to Party     1460       PO Number      | PO date PC                                         | Order Quantity         | <u>e</u>   |
|                                             |                                                    | Un                     | i          |
| Sales Item overview                         | Item detail                                        | s 🗌                    | letail     |
| Reg deliv date                              | Deliver Plant                                      | Description            | Plant      |
| Complete dlv.                               | Total Weight                                       | Customer Material Numb | /eight     |
| Billing block Payment card                  | <ul> <li>Pricing date</li> <li>Exp.date</li> </ul> | Bill IUID Cust.        | date<br>te |
| Card Verif.Code                             | Incoterms                                          | Car<br>Pa              | ms         |
| Order reason<br>Sales area 1000 / 10 / 00 C | Germany Frankfurt, Fi                              | Orc<br>Sa DGIP         | furt, Fi   |
| All items                                   | ITITY UN                                           | Al HL Itm              |            |
|                                             |                                                    | Deliv.date D           |            |
|                                             |                                                    | First date 28.10.2022  |            |
|                                             |                                                    | PInt                   |            |
|                                             |                                                    | Batch                  |            |
|                                             |                                                    |                        |            |
|                                             |                                                    | PREV NEXT ENTER DONE   |            |

Page 9 / 10 (c) 2024 Liquid UI | Synactive | GuiXT <dev@guixt.com> | 2024-07-31 17:05 URL: https://www.guixt.com/knowledge\_base/content/114/1329/en/60408-table-control.html

Unique solution ID: #2341 Author: sarvani.kusuri@guixt.com Last update: 2023-10-17 12:35

> Page 10 / 10 (c) 2024 Liquid UI | Synactive | GuiXT <dev@guixt.com> | 2024-07-31 17:05 URL: https://www.guixt.com/knowledge\_base/content/114/1329/en/60408-table-control.html